## Процедура подачи документов Среднее профессиональное образование

Для подачи документов для поступления на обучение по программам среднего профессионального образования (СПО) необходимо зарегистрироваться в личном кабинете системы «Абитуриент».

При регистрации и работе в личном кабинете необходимо быть внимательным, не торопиться и быть ответственным. Вся информация в личном кабинете должна быть правильной и соответствовать документам.

При регистрации необходимо:

1. Указать Фамилию, Имя, Отчество (при наличии). Фамилию, Имя, Отчество следует указывать как в паспорте.

2. Указать E-mail. Указывать следует действующий E-mail, по которому можно будет с вами связаться. На этот E-mail будут приходить сообщения об ошибках при подаче документов (в случае подачи в электронном виде) и другие сообщения от приемной комиссии.

3. Указать дважды пароль (пароли должны совпадать). Запомните или запишите пароль, в дальнейшем вы будете использовать его для входа с систему «Абитуриент».

4. ВАЖНО! При поступлении на обучение по программам среднего профессионального образования (СПО) в поле «Категория приема» необходимо выбрать «СПО».

5. Иностранный поступающий должен установить флажок в поле «Иностранный гражданин».

6. Необходимо дать согласие на обработку персональных данных, установив соответствующий флажок (√). (Предварительно можно ознакомиться с Федеральным законом от 27 июля 2006 г. N 152-ФЗ «О персональных данных»).

7. Нажать на кнопку «Зарегистрироваться».

Вы зарегистрированы и можете приступать к процедуре подачи документов.

## Подача документов

Подача документов на программы СПО проводится с 20 июня по 15 августа.

Для подачи документов необходимо:

1. Заполнить все поля в личном кабинете.

Персональные данные

Основные данные

Гражданство

Мобильный телефон (можно указать городской телефон)

Дата рождения

Место рождения (как в паспорте)

Паспортные данные

СНИЛС (по номеру СНИЛС вы сможете найти себя в списках подавших документы и ранжированных списках). Если у вас нет СНИЛС, необходимо установить флажок (√) в поле «СНИЛС не имею», в этом случае искать себя в списках вы сможете по регистрационному номеру, который будет напечатан в заявлении о приеме.

Документ по которому регистрировался на сдачу ЕГЭ если регистрацию на ЕГЭ проходил по другому документу при поступлении на программы СПО указывать не нужно.

ВАЖНО! Для сохранения введенных или измененных данных необходимо нажать кнопку «Обновить».

Адрес регистрации (по паспорту)

Страна

Регион

Тип населенного пункта

Индекс

Город

Район (при наличии)

Непосредственно адрес

Если адрес проживания не совпадает с адресом регистрации, необходимо указать адрес проживания.

Флажки, касающиеся общежития, устанавливать не нужно, т.к. обучающимся по программам СПО общежитие не предоставляется.

Информация о родственниках

Указывается информация хотя бы об одном родственнике. Эта информация необходима на случай особых обстоятельств.

Владение языками

Используется для формирования учебных групп.

Способ возврата документов (указывается способ возврата оригиналов документов, поданных в приемную комиссию).

Информация об образовании

Документ об образовании

Регион (регион, в котором находится образовательное учреждение, которое вы закончили)

Город (город, в котором находится образовательное учреждение, которое вы закончили)

Какое учебное заведение окончили (*наименование* образовательного учреждения, указывается как в документе об образовании)

Тип документа (выбирается «Аттестат об основном общем образовании»)

Основные данные документа об образовании (номер, год окончания, дата выдачи)

Отметки аттестата (указывается количество оценок 5, 4 и 3 в приложении к аттестату. Средний балл рассчитывается автоматически)

Условия поступления

Оценки по профильным предметам (указываются оценки из аттестата: русский язык, алгебра, геометрия. Если в аттестате вместо алгебры и геометрии указана математика, то по алгебре и геометрии указывается оценка по математике. Оценки используются для ранжирования поступающих)

Направления подготовки (специальности) (указываются специальности СПО и условия поступления, которые рассматриваются для поступления. Могут быть выбраны две специальности по разным формам финансирования, т.е. заявление может содержать не более 4 строчек. Указывать приоритет необязательно, специальности в заявлении будут располагаться в порядке ввода)

2. Распечатать заявления

Если слева (в меню) высвечивается надпись «ДЛЯ ПОДАЧИ ДОКУМЕНТОВ ВЫ НЕ ВВЕЛИ ВСЕ НЕОБХОДИМЫЕ ДАННЫЕ» - это означает, что вы заполнили не все обязательные поля. В правом верхнем углу значок (с числом) поможет вам узнать, какие обязательные данные требуется ввести, введите их.

## Печать

ВАЖНО! Для успешной печати заявлений работа с информационной системой "Абитуриент" должна осуществляться с использованием браузера GOOGLE CHROME.

Заявление (формируется заявление о приеме на имя ректора СПбГМТУ. Проверьте правильность сведений, указанных в заявлении и распечатайте его. Для печати заявления необходимо нажать на правую кнопку мыши и выполнить команду «Печать». Для сохранения заявления в файле можно выполнить команду «Сохранить как»)

Согласие ФЗ 152 (формируется заявление об ознакомлении с основными документами СПбГМТУ и согласие на обработку персональных данных. Проверьте правильность сведений, указанных в заявлении и распечатайте его. Для печати заявления необходимо нажать на правую кнопку мыши и выполнить команду «Печать». Для сохранения заявления в файле можно выполнить команду «Сохранить как»)

Уведомление (формируется уведомление о намерении обучаться в СПбГМТУ. Уведомления содержат специальности и условия поступления, указанные в заявлении о приеме. Проверьте правильность сведений, указанных в уведомлении и распечатайте его. Для печати уведомления необходимо нажать на правую кнопку мыши и выполнить команду «Печать». Для сохранения уведомления в файле можно выполнить команду «Сохранить как»). Уведомление подается вместе с заявлением о приеме или позже, когда вы сможете (по спискам подавших документы) оценить шансы на поступление на ту или иную специальность. Последний день подачи уведомления 16 августа.

В заявлении о приеме необходимо заполнить поле:

Среднее профессиональное образование получаю впервые (указывается Да или Нет)

Во всех заявлениях необходимо указать дату подачи.

Во всех заявлениях необходимо поставить личные подписи.

Распечатанные и подписанные заявления и документы необходимо представить в приемную комиссию (лично или почтовым отправлением).

3. Загрузка документов (в случае подачи документов в электронном виде).

Распечатанные и подписанные заявления и все необходимые для поступления документы требуется отсканировать (формат PDF) и загрузить в личный кабинет.

## Документы

Загрузка и отправка

В поле «Вид документа» необходимо выбрать название загружаемого документа и нажать на кнопку «Выберите файл». Выберите файл, содержащий загружаемый документ и нажмите кнопку «Загрузить». Если файл загружен, то он отобразиться в окне «Обязательные документы». Загруженный файл можно открыть.

После загрузки всех обязательных документов вы должны получить код подтверждения отправки документов.

Это можно сделать одним из способов:

1. Выбрав ссылку «<u>позвонить на</u> НОМЕР ТЕЛЕФОНА», будет выполнен звонок на указанный вами при регистрации номер телефона.

Четыре последние цифры номера телефона, с которого выполнен звонок, является кодом подтверждения. Вы вводите его в соответствующее поле и отправляете документы в приемную комиссию.

2. Нажав ссылку «<u>Отправить подтверждающий код в Telegram @SpbSMTUbot на</u> HOMEP ТЕЛЕФОНА. <u>Вам Необходимо предварительно подписаться на него @SpbSMTUbot!!!</u>», получите код подтверждения в Telegram bot на указанный вами при регистрации номер телефона.

3. Позвонив по номеру телефона +7(812)679-31-31 (звонок должен быть выполнен с телефона, указанного при регистрации) и услышав фразу "Вызываемый абонент занят" необходимо нажать кнопку "нажать сюда". После нажатия кнопки ваши документы будут отправлены в приемную комиссию.

После обработки полученных от вас документов вы увидите номер вашего СНИЛС в списках подавших документов. На обработку документов требуется время (проверка перечня документов, проверка соответствия уровня образования и выбранной образовательной программы и т.д.).

Если при подаче документов вы допустили ошибки (указали неправильные данные, неправильно загрузили документы и т.д.) к вам на электронную почту будет отправлено письмо с объяснением причин отказа в приеме документов. Письмо будет отправлено на адрес электронной почты, которую вы указали при регистрации.

ВАЖНО! При возврате документов вы должны исправить ошибки и повторно подтвердить отправку кодом подтверждения, получив его повторно или звонком на телефон +7(812)679-31-31.

Загрузка и отправка дополнительных файлов

Дополнительные документы можно загрузить только после отправки в приемную комиссию основных документов.

Загрузка дополнительных документов осуществляется аналогично загрузке основных документов.